## How to set up a ROS Debit Instruction (RDI)

Login to ROS.

On the "My Services" screen, click "Manage Bank Accounts".

Then click "Manage RDI's".

| File a Return                                                                                                    |                                                                          |                                                                                                    |  |  |  |  |  |
|----------------------------------------------------------------------------------------------------|--------------------------------------------------------------------------|----------------------------------------------------------------------------------------------------|--|--|--|--|--|
| Complete a Form Online                                                                                                    |                                                                          | ~                                                                                                    |  |  |  |  |  |
| Upload Form(s) Completed Offline                                                                                                    |                                                                          | ~                                                                                                    |  |  |  |  |  |
| Payments & Refunds                                                                                                    |                                                                          |                                                                                                    |  |  |  |  |  |
| Submit a Payment                                                                                                    |                                                                          | ~                                                                                                    |  |  |  |  |  |
| Manage Bank Accounts You can choose to make and receive payments to and from Revenue using your bank account by means of ROS Debit Instruction and Direct Debit. You can also make payments using MasterCard or VISA debit and credit cards. Certain repayments or refunds can be made by means of Electronic Funds Transfer. |                                                                          |                                                                                                    |  |  |  |  |  |
| ROS Debit Instruction                                                                                                    | SEPA Direct Debit Instruction                                            | Refunds                                                                                                    |  |  |  |  |  |
| Set up a ROS Debit Instruction (RDI) to allow fast one off<br>payments directly from your bank account when filing a<br>return or payment.                                                                                                    | You can choose to make monthly payments to Revenue<br>for current taxes. | Certain repayments or refunds due to you from Revenue<br>can be paid directly into your bank account by means of<br>Electronic Funds Transfer. |  |  |  |  |  |
| Manage RDIs ✦                                                                                                    | Manage Direct Debits 🔶                                                   | Manage EFT 🔶                                                                                                    |  |  |  |  |  |

On the next screen, click on "Set-up a ROS Debit Instruction".

| • | Work In Progress - RDI Items: To prevent registering a tax type with more than one ROS Debit<br>Instruction, any outstanding partially completed RDIs - either setting up a new RDI, or adding a tax type to<br>an existing RDI, will be deleted once an instance of either setting up a new RDI, or adding a tax type to an<br>existing RDI has been digitally signed and submitted to ROS. Any RDIs affected will have to be started<br>again. |
|---|----------------------------------------------------------------------------------------------------|
| 1 | If the account specified requires more than two signatures to authorise debits on the account you must not proceed - instead you must download and print the ROS Debit Instruction below for manual completion and return same to the ROS Payment Support Unit, Collector-General's Office, 1st Floor, Sarsfield House, Francis St., Limerick                                                                                                    |
| • | This service is not applicable to VRT or C&E.                                                                                                    |
|   |                                                                                                    |

| To set up an RDI click on the Set-up<br>a ROS Debit Instruction button | Set-up a ROS Debit Instruction |  |
|------------------------------------------------------------------------|--------------------------------|--|
| You can download the RDI form here<br>by clicking on this button       | Download an RDI Form           |  |

Enter your bank account details – it must be an account capable of accepting payment instructions, e.g. NOT a deposit account.

Click "Next".

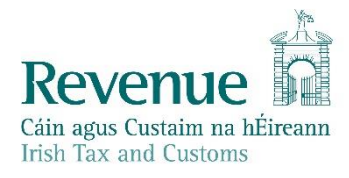

| Revenue<br>Cáin agus Custaim na hÉireann<br>Irish Tax and Customs MY SERVICES REVENUE RECORD PROFILE WORK IN PROGRESS                                                                                                    |
|----------------------------------------------------------------------------------------------------|
| ROS Debit Instruction                                                                                                    |
| Step 1: Bank/Building Society Account Details       Account Details       Registration Selection       Sign And Submit       Acknowledgement         To set up an RDI, complete the form below and click the Next button.       1       2       3       4                                                                                                    |
| Form Help       On your ROS Debit Instruction you are permitted to nominate One account from which payments will be debited If you are unsure of your account details, please check them in your bank statements.         Image: Construction of the statement of the statement of the s |
| Account Name<br>Maximum Length 18 characters                                                                                                    |
| IBAN<br>Maximum Length 34 characters                                                                                                    |
| BIC<br>Enter 8 or 11 characters only                                                                                                    |
| Click on Next to proceed Next                                                                                                    |
| Click on Back to return to My Services page Back                                                                                                    |

On the next screen, re-enter the bank details to confirm them. Ensure to have all the details exactly the same as what you entered on the first screen, paying special attention to the "Account name".

If the details differ at all, you will not be allowed proceed.

Click "Next".

On the Tax Registration Selection page, tick all the taxes you wish to pay from this account, by placing a tick in the "**Apply your RDI details**" box.

Where you can tick the box, these Taxes may be added to this RDI.

Please note: where you cannot tick the box:

- there is either already an RDI in place for that tax type or
- you need to set-up a separate RDI (for example Stamp Duty, CAT and Excise Licence).

If you wish to use this bank account for refunds also, tick the "Use this bank account for refunds on the selected Tax Types" box.

Click "Next".

| Povonijo                                               |             |                |         |                  |                |
|--------------------------------------------------------|-------------|----------------|---------|------------------|----------------|
| Cáin agus Custaim na hÉireann<br>Irish Tax and Customs | MY SERVICES | REVENUE RECORD | PROFILE | WORK IN PROGRESS | ADMIN SERVICES |
|                                                        |             |                |         |                  |                |

## **ROS** Debit Instruction

| Step 2: Tax Registration Selection<br>To continue with the RDI amendment, select the tax(es) you want to be<br>associated with the account details displayed. | Account Details | Registration Selection | Sign And Submit | Acknowledgement |
|----------------------------------------------------------------------------------------------------|-----------------|------------------------|-----------------|-----------------|
|----------------------------------------------------------------------------------------------------|-----------------|------------------------|-----------------|-----------------|

## Active Registrations

Below are listed the taxes you are registered to file and any associated RDIs.

Select the tax(es) you want to be associated with the account details displayed by clicking on the checkbox(es) and then click on the NEXT button.

This bank account can be set up for refunds on the selected taxes by clicking on the refunds checkbox below.

To amend the BIC and IBAN of existing ROS Debit Instructions select the "Amend a ROS Debit Instruction" option and make the relevant amendment.

| Тах Туре                   | Registration<br>Number                      | Account<br>Name | IBAN | BIC | Apply your<br>RDI Details |  |  |  |
|----------------------------|---------------------------------------------|-----------------|------|-----|---------------------------|--|--|--|
| PAYE-EMP                   |                                             |                 |      |     |                           |  |  |  |
| RCT                        |                                             |                 |      |     |                           |  |  |  |
| VAT                        |                                             |                 |      |     |                           |  |  |  |
| Income Tax                 |                                             |                 |      |     |                           |  |  |  |
| Corporation Tax            |                                             |                 |      |     |                           |  |  |  |
| DWT                        |                                             |                 |      |     |                           |  |  |  |
| Capital Gains Tax          |                                             |                 |      |     |                           |  |  |  |
| Stamp Duty - Ins.<br>Levy. |                                             |                 |      |     |                           |  |  |  |
| Environmental<br>Levy      |                                             |                 |      |     |                           |  |  |  |
| SDHL                       |                                             |                 |      |     |                           |  |  |  |
| CAT                        |                                             |                 |      |     |                           |  |  |  |
| Excise Licence             |                                             |                 |      |     |                           |  |  |  |
| Stamp Duty                 |                                             |                 |      |     |                           |  |  |  |
| Pension Schemes<br>Levy    |                                             |                 |      |     |                           |  |  |  |
| Bank Levy                  |                                             |                 |      |     |                           |  |  |  |
| Summary of Acc             | Summary of Account Details you have entered |                 |      |     |                           |  |  |  |
| Account Name               |                                             | TES             | ST   |     |                           |  |  |  |
| IBAN                       |                                             |                 |      |     |                           |  |  |  |

BIC

Use this bank account for refunds on the selected Tax Types

| Click on Next to save your changes                          | Next |
|-------------------------------------------------------------|------|
| Click on $Back$ to return to the ROS Debit Instruction page | Back |

Enter your ROS password and click "Sign & Submit" or press Enter on the keyboard.

 $\Box$ 

| Instructio<br>to pay by                         | n to Bank / Building<br>ROS Debit Instructi                                                                                                    | Society<br>on                                                                                                 |                                                                                                    |                                                   | MS                         | ROS PROJECT     |
|-------------------------------------------------|----------------------------------------------------------------------------------------------------|----------------------------------------------------------------------------------------------------|----------------------------------------------------------------------------------------------------|---------------------------------------------------|----------------------------|-----------------|
| Step 3<br>If the Instruction<br>and submit inst | n is ready to be submitted, plea<br>ructions below.                                                                                                    | ase follow the sign                                                                                           | Account Details                                                                                         | Registration Selection                            | Sign And Submit            | Acknowledgement |
| Information                                     | By signing and submitting<br>If you have an agent, you<br>Please pay the specified p<br>The amounts are variable<br>I Find out more information<br>Collector General and deta | aring that the c<br>ent to e-file Ref<br>ount at the req<br>various dates<br>ng your return<br>ne Bank / Buil | letails are valid.<br>turns and payment<br>uest of the Collect<br>s that the Instructi<br>ding Society. | : instructions o<br>or General.<br>on will remain | n your behalf.<br>with the |                 |
|                                                 | Certificate<br>Enter Password                                                                                                    | Lvind-LiveSuppor                                                                                              | t1515849<br>Sign & Submi                                                                                | Help<br>Back                                      |                            |                 |
|                                                 |                                                                                                    |                                                                                                    | 0%                                                                                                    |                                                   |                            |                 |

You will get an acknowledgement of success. Click "OK".

| Revenue 🖬                                              |                                                                |                                                                                                 |                                                          |                                         |                |
|--------------------------------------------------------|----------------------------------------------------------------|-------------------------------------------------------------------------------------------------|----------------------------------------------------------|-----------------------------------------|----------------|
| Cáin agus Custaim na hÉireann<br>Irish Tax and Customs | MY SERVICES REVENUE RECORD                                     |                                                                                                 | PROFILE                                                  | WORK IN PROGRESS                        | ADMIN SERVICES |
| <b>ROS Debit Instruction</b>                           | Acknowledge                                                    | ement                                                                                           |                                                          | MS ROS PROJEC                           | т              |
| You have completed the 3 steps in setting              | ng up a ROS Debit Instr                                        | ruction Account Details Re                                                                      | gistration Selection S                                   | Sign And Submit Acknowledgement         |                |
| ۲                                                      | our ROS Debit Ins                                              | truction has been receive                                                                       | d by ROS.                                                |                                         |                |
| You may now file r                                     | eturns for the taxes                                           | for which you have complet                                                                      | ed your ROS De                                           | bit Instruction.                        |                |
| A copy of                                              | your submitted RDI                                             | will be forwarded to your R0                                                                    | OS Inbox immedi                                          | ately.                                  |                |
|                                                        |                                                                |                                                                                                 | To return to My                                          | Services click the OK button            | ОК             |
| You can cancel a<br>ROS Payment Support U              | ROS Debit Instruction<br>Please also s<br>Init, Collector-Gene | on at any time by writing to y<br>end or fax a copy of your lei<br>eral's Office, 1st Floor, Sa | your Bank or Buil<br>iter to<br>r <b>sfield House, F</b> | lding Society.<br>rancis St., Limerick. |                |

A confirmation will also appear in your ROS Inbox.

To view this:

Go to the "Revenue Record" Tab.

Click on "**Refresh Inbox**" to refresh the screen and get latest items.

Click on underlined Notice No. to open the item – it can be printed once opened.

| Revenue 📔 🛛                                                   |                                                       |                                                               |                                           |                               | L                       | ANGUAGE: ENGLISH 🔻      | ROS HELP   |
|---------------------------------------------------------------|-------------------------------------------------------|---------------------------------------------------------------|-------------------------------------------|-------------------------------|-------------------------|-------------------------|------------|
| Cáin agus Custaim na hÉireann<br>Irish Tax and Customs MY SER | RVICES REVENUE RECO                                   | RD PROFILE                                                    | WORK IN PROGRESS                          |                               |                         | 👤 MS ROS PRO            | JECT EXIT  |
| MS ROS PROJECT - Inbox Mes                                    | ssages 🕕                                              | ,                                                             |                                           |                               |                         |                         |            |
| Inbox:                                                        | Some documents open in a<br>Revenue's mobile app RevA | popup window. Click <u>here</u><br>pp or the Microsoft Edge l | for instructions to enable po<br>browser. | pups for ROS. Please note tha | t documents cannot be c | opened if you are using |            |
| Inbox Messages                                                | Items are archived periodical                         | ly. To view all items, tick '                                 | Include Archive' in the 'Searc            | h By' option.                 |                         |                         |            |
| 🔶 Priority Messages                                           | Search by: Search using Doct                          | iment Type                                                    | Cancel Search                             |                               |                         |                         |            |
| Information Services:                                         | Tax Tupo/Duth/Rop. Oblig. *                           | Select                                                        | Degument Tume: *                          |                               |                         | Soarch                  |            |
| Returns                                                       | *denotes a required field                             | Select                                                        | Document Type.                            | V                             |                         | Search                  |            |
| Payments                                                      |                                                       |                                                               |                                           |                               |                         | Refre                   | sn Indox 🕤 |
| Refunds & Repayments                                          | Notice No. 🗢                                          | Customer Name 🗢                                               | Regn./Trader No./Doc ID 🜩                 | Tax Type/Duty/Rep. Oblig. 💠   | Document Type 🔶 🕴       | Period Begin ¢ Issued   | Date 🗢     |
| Charges & Payments                                            | P996899                                               | MS ROS PROJECT                                                | _                                         | Payment                       | RDI I                   | 28/01/                  | 2020       |
| Events List                                                   |                                                       |                                                               |                                           | - ayment                      |                         | 2001                    |            |
| Registration Details                                          |                                                       |                                                               |                                           |                               |                         |                         |            |
| Items Submitted via ROS                                       | Archive Export                                        | Print                                                         |                                           |                               |                         | 14                      |            |
| Request Statement of Accounts                                 |                                                       |                                                               |                                           |                               |                         |                         |            |
| Q Document Search                                             |                                                       |                                                               |                                           |                               |                         |                         |            |